# **Activating Your pdEnroller Account**

#### Logging In

#### http://www.pdenroller.org

If you have ever had an account with myESD (or myTSD for Tumwater or myOSD for Olympia) you already have an account on pdEnroller. You will just need to claim and activate your account. Click on the big blue button that says, "New to pdEnroller? Click here to activate your account."

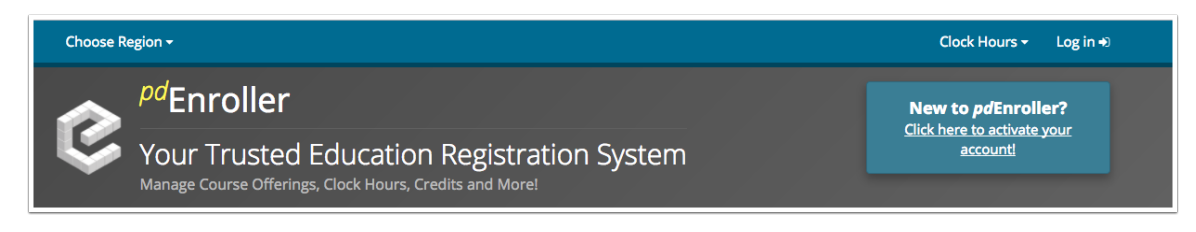

#### **Claim Account**

Enter the email address you used for myESD in the box below. If you are not sure what email address you used, try your school email first. The system will check to see if you have an account under that email address, and will send you an activation email. Click on the link in that email and follow directions to set up a new password.

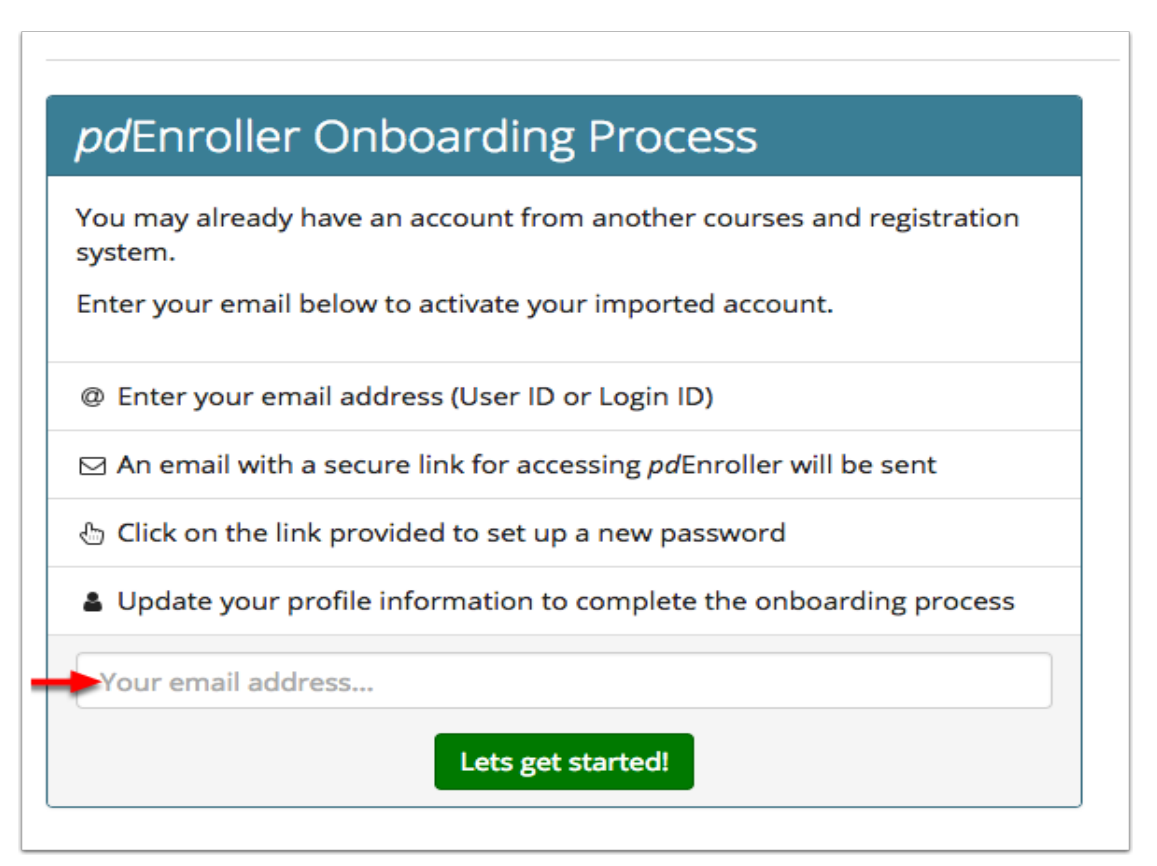

## Welcome to pdEnroller!

| You have an existing account from an old system. |                    |
|--------------------------------------------------|--------------------|
| An email has been sent to                        | with a link to set |
| your password and profile information.           |                    |

### Email

The email you receive will look like this. Click on the "clicking here" link.

#### Enroller

Cindy Jouper,

Welcome to Enroller!

Please activate your account by clicking here.

### **Activation screen**

Enter and confirm your new password. Be sure to pay attention to the password rules highlighted in yellow below.

Update your contact information. Fields with an asterisk (\*) are required.

| unt                                                                                                |                                                                                                    |                                 |                                                                                  |  |  |
|----------------------------------------------------------------------------------------------------|----------------------------------------------------------------------------------------------------|---------------------------------|----------------------------------------------------------------------------------|--|--|
| Username / Primary Email                                                                           | (                                                                                                    |                                 |                                                                                  |  |  |
|                                                                                                    | Your login and email address for notifications.<br>You may change your email address once logged in via your account profile. |                                 |                                                                                  |  |  |
| New Password *                                                                                     |                                                                                                    |                                 |                                                                                  |  |  |
| Confirm password *                                                                                 |                                                                                                    |                                 |                                                                                  |  |  |
|                                                                                                    | Your password must be at least 8 of the following: Lower case letter                                                          | characters long and contain at  | least three                                                                      |  |  |
| ntact Information                                                                                  | character.                                                                                                    | upper case letter, a number, sp | ecial                                                                            |  |  |
| ntact Information<br>First Name *                                                                  | character.                                                                                                    | upper case letter, a number, sp | Jouper                                                                           |  |  |
| ntact Information<br>First Name *<br>Phone Number *                                                | character. Cindy Primary Phone                                                                                                | upper case letter, a number, sp | Jouper<br>Best number to contact you regarding<br>registration or cancellations. |  |  |
| ntact Information<br>First Name *<br>Phone Number *<br>Alternate Phone Number                      | character. Cindy Primary Phone Alternate Phone                                                                                | Last Name *                     | Jouper<br>Best number to contact you regarding<br>registration or cancellations. |  |  |
| ntact Information<br>First Name *<br>Phone Number *<br>Alternate Phone Number<br>Mailing Address * | character. Cindy Primary Phone Alternate Phone Street                                                                         | Last Name *                     | Jouper<br>Best number to contact you regarding<br>registration or cancellations. |  |  |
| ntact Information<br>First Name *<br>Phone Number *<br>Alternate Phone Number<br>Mailing Address * | character. Cindy Primary Phone Alternate Phone Street City                                                                    | Last Name *                     | Jouper<br>Best number to contact you regarding<br>registration or cancellations. |  |  |

### **Employment Information**

Continue scrolling down the screen to the Employment information. Your district will be filled in from your old account, but you can update here if needed. The other fields are optional, but helpful.

| Employment                                |                                                                                                    |                                                |  |  |
|-------------------------------------------|----------------------------------------------------------------------------------------------------|------------------------------------------------|--|--|
| School District / Employer *              | Type to search for your district / employer.<br>Select your district or employer. Enter 'None' or 'Other' if not found. |                                                |  |  |
|                                           |                                                                                                    |                                                |  |  |
| School / Building                         |                                                                                                    |                                                |  |  |
|                                           | Optional school or location within your district.                                                                       |                                                |  |  |
| Washington Teaching Certificate<br>Number |                                                                                                    | To aid in tracking your clock hours (optional) |  |  |
| STARS Number                              |                                                                                                    |                                                |  |  |
| Position / Role (check all that apply)    |                                                                                                    |                                                |  |  |
| Admin Assistant / Secretary               | All District Staff - School and Central Office                                                                          | Alternative Learning Staff                     |  |  |
| Assessment Coordinator                    | Assessment Director                                                                                                    | Board Member                                   |  |  |
| Business Manager                          | Child Care Provider                                                                                                    | Classified Staff                               |  |  |
| Communication Directors                   | Community Health Center Staff                                                                                           | Counselor                                      |  |  |
| Curriculum Director / Coordinator         | District Data Coordinator                                                                                               | DOH Healthy Communities Staff                  |  |  |
| DOH TPCP Staff                            | Early Learning Provider                                                                                                 | ECEAP Provider                                 |  |  |
| Ed Tech Director                          | Elementary Teacher                                                                                                    | Foster Care Liaison                            |  |  |
| Health Care Administrator                 | Health Educator                                                                                                    | High School Teacher                            |  |  |
| Homeless Liaison                          | Human Resource Directors                                                                                                | Information Technology Director                |  |  |
| Instructional Coach                       | Librarian                                                                                                    | Middle School Teacher                          |  |  |
| Network Administrator                     | Nutrition/Food Service Staff                                                                                            | Paraeducator                                   |  |  |
| Parent / Community Member                 | Prevent / Intervention Specialist                                                                                       | Principal                                      |  |  |
| Registrar                                 | School Bus Driver                                                                                                    | School Bus Driver Instructor                   |  |  |
| School District / Building Administrato   | r 🛛 School Nurse                                                                                                    | School Psychologist                            |  |  |
| Service Provider                          | Social Worker                                                                                                    | Special Education Administrator                |  |  |
| Special Education Teacher                 | Speech / Language Pathologist                                                                                           | Superintendent                                 |  |  |
|                                           |                                                                                                    |                                                |  |  |

#### Interests

Continue scrolling, and fill in any interests you may have. Doing this will subscribe you to a mailing list that will send email notifications when a new course is added that includes that topic. This is optional.

Click the Activate Account button.

| As a registered user, you can<br>choose to receive email notifications<br>when new courses are made<br>available. To subscribe, please<br>select from the subjects: | Accounting / Business Services                               | Accounts Payable                                               | Alternative Learning                                              |
|----------------------------------------------------------------------------------------------------|--------------------------------------------------------------|----------------------------------------------------------------|-------------------------------------------------------------------|
|                                                                                                    | Assessment                                                   | Behavior Management                                            | <ul> <li>Bullying / Cyber Bullying</li> <li>Prevention</li> </ul> |
|                                                                                                    | <ul> <li>Career and Technical Education<br/>(CTE)</li> </ul> | Choice Transfer                                                | Communications                                                    |
|                                                                                                    |                                                              | Community Services                                             | Crystal Reports                                                   |
|                                                                                                    | Culture                                                      |                                                                | Diversity                                                         |
|                                                                                                    | DOH Administration                                           | DOH Healthy Communities                                        | DOH TPCP Administration                                           |
|                                                                                                    | Early Childhood                                              | Early Learning                                                 | Educational Technology                                            |
|                                                                                                    | Emergency Response                                           | English Language Arts (ELA)                                    | Evaluation                                                        |
|                                                                                                    | Family Support Services                                      | Fine Arts                                                      | Graduation Requirements                                           |
|                                                                                                    | Harassment and Intimidation                                  | Health                                                         | Highly Capable                                                    |
|                                                                                                    | Human Resources                                              | Intervention                                                   | □ LAP                                                             |
|                                                                                                    | LAP / Title                                                  | 🗆 Library / Media                                              | Mathematics                                                       |
|                                                                                                    | Migrant / Bilingual                                          | <ul> <li>Multi-Tiered Systems of Support<br/>(MTSS)</li> </ul> | Network Services                                                  |
|                                                                                                    |                                                              |                                                                | Nutrition / Food Services                                         |
|                                                                                                    | Online Learning                                              | Open Education Resources (OER)                                 | Payroll                                                           |
|                                                                                                    | Physical Education                                           | Professional Development                                       | Professional Learning                                             |
|                                                                                                    | Reading                                                      | Safety                                                         | SAS                                                               |
|                                                                                                    | School Improvement                                           | Science / SMERC                                                | Skyward Fiscal                                                    |
|                                                                                                    | Skyward Human Resources                                      | Skyward Payroll                                                | Skyward Student                                                   |
|                                                                                                    | Social Emotional                                             | Social Media                                                   | Social Studies                                                    |
|                                                                                                    | Special Education                                            | STARS                                                          | STEM                                                              |
|                                                                                                    | Technology                                                   | □ Title1                                                       | TPC Administration                                                |
|                                                                                                    | TPEP                                                         | Transportation Services                                        |                                                                   |